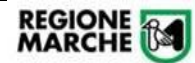

## ALLEGATO C

# Procedura Informatizzata Richiesta Borse di Studio Ministero Istruzione

Manuale Utente per gestione in Cohesion Work PA – Profilo Comune

### Sommario

| Scopo del documento                                     | 2  |
|---------------------------------------------------------|----|
| Accesso alla Piattaforma – Profilo Comune               | 2  |
| Compilazione della Domanda – Profilo Comune             | 4  |
| Monitoraggio e Integrazioni/Correzioni – Profilo Comune | 10 |
| Compilazione della Domanda – Profilo Delegante          | 11 |
| Assistenza tecnica e supporto                           | 12 |
| Assistenza sul procedimento di natura non tecnica       | 12 |

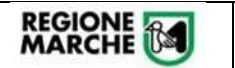

#### Scopo del documento

Il presente documento descrive la modalità di inoltro e gestione delle richieste di Borse di Studio MI attraverso la piattaforma **Cohesion Work PA** della Regione Marche, nonché le operazioni in capo ai funzionari della Regione Marche.

#### Accesso alla Piattaforma – Profilo Comune

Per accedere alla procedura, l'operatore dell'Ente dovrà collegarsi all'indirizzo: <u>https://cohesionworkpa.regione.marche.it/</u> ed effettuare la login dal menu laterale sinistro

| Cohesion Work ×          | +                                                                                                    |
|--------------------------|----------------------------------------------------------------------------------------------------|
| ← → C 🔒 cohesionworkpa.r | gione.marche.it                                                                                                    |
| Арр                      |                                                                                                    |
| Cohesion Work            | × C                                                                                                    |
| Home                     | REGIONE Cohesion WORK PA                                                                                                    |
| Log-In                   |                                                                                                    |
| Menu Pubblico            |                                                                                                    |
| Manuali                  | zzato con l'obiettivo di semplificare i flussi informativi esterni e razionalizzare la presentazione delle istanze alla Regione Marche.                  |
| Assistenza Tecnica       | e in modalità completamente digitale la presentazione di istanze dall'autenticazione, compilazione, generazione modulo, fino alle operazioni di trasmiss |
| Comunicazioni            | Menu                                                                                                    |
|                          |                                                                                                    |
|                          |                                                                                                    |
|                          |                                                                                                    |

L'operatore dell'Ente può accedere alla piattaforma attraverso le seguenti modalità:

- PIN Cohesion ("Entra con Cohesion")
- CIE-ID
- SPID
- Carta CNS

| <b>REGIONE</b> Manuale Utente per la gestione in Cohesion Wo   | <b>di Studio</b><br>ork PA | Manuale Comune<br>Rev 1- 30/03/2022 |
|----------------------------------------------------------------|----------------------------|-------------------------------------|
| CohesionWorkPA - Presentazione istanze digitali Regione Marche |                            |                                     |
| Cohesion - SPID - CielD Altre Autenticazioni                   |                            |                                     |
| Entra con Cohesion Entra con CIE-ID Entra con SPID             |                            |                                     |
| Ricorda la mia scelta                                          |                            |                                     |
| Pin Cohesion                                                   |                            |                                     |
| Otp Cohesion <u>Smart Card</u>                                 |                            |                                     |
| TsCns                                                          |                            |                                     |
| Carta Raffaello                                                |                            |                                     |
| CNS                                                            |                            |                                     |
| CIE                                                            |                            | $\searrow$                          |

Completare l'autenticazione secondo la propria scelta per accedere alla piattaforma.

All'interno dell'area riservata saranno disponibili diverse opzioni come da immagine seguente:

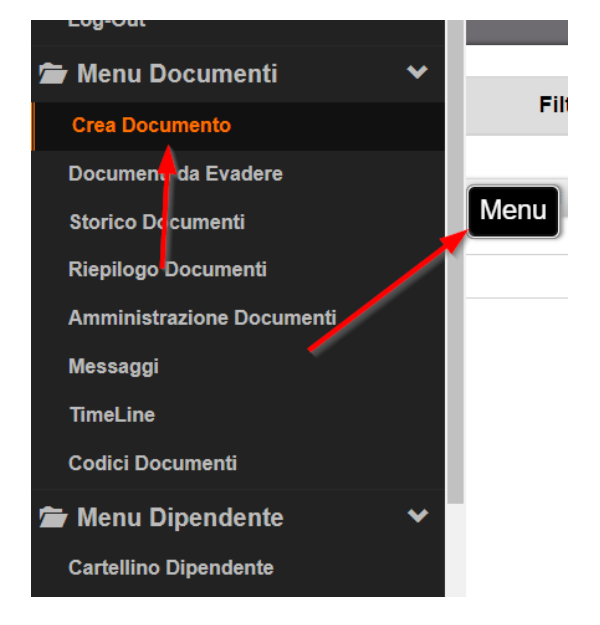

In particolare:

- **Crea Documento**: per la presentazione di una nuova istanza (in questo caso per trasmettere la Richiesta di Borsa di Studio MI) o per riaprire una istanza di Borse di Studio in compilazione e/o inviata

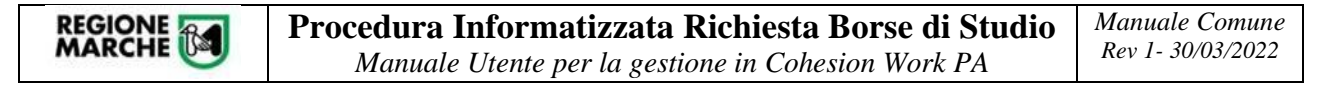

#### Compilazione della Domanda – Profilo Comune

La funzionalità di gestione delle Borse di studio MI permette agli operatori dei comuni di inserire nel sistema regionale gli elenchi (in formato Excel) dei nominativi che hanno fatto richiesta di Borsa di Studio MI per l'anno in corso.

Per compilare e trasmettere una <u>nuova richiesta di Borsa di Studio MI</u>, dal menù scegliere l'opzione "Crea Documento" e selezionare il modulo seguente "*Borse di studio - BRS\_ST*"

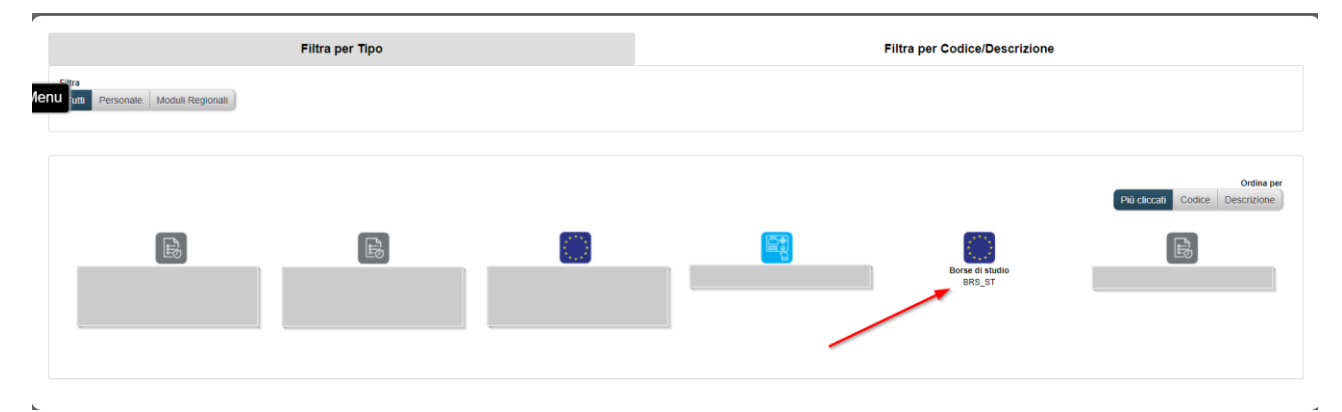

<u>Attenzione</u>: qualora l'operatore dell'Ente non abbia visibilità al modulo sopra indicato o non sia abilitato all'Ente corretto, deve comunicare tempestivamente la situazione ai riferimenti presenti nella sezione "Assistenza e Supporto" del manuale, dopo aver verificato con il proprio delegante se è stato inserito tra gli autorizzati.

L'operatore dovrà quindi **selezionare correttamente il comune** per il quale è abilitato e la corretta annualità (massima attenzione nel caso di operatore assegnato a più comuni). Qualora si è stati autorizzati per un solo Comune, non sarà necessario procedere con la selezione ma si verrà indirizzati direttamente alla gestione di competenza.

| BRS_ST - Borse di studio                                        |                                                                                                    |                       |
|-----------------------------------------------------------------|----------------------------------------------------------------------------------------------------|-----------------------|
| nu Ente                                                         | Borse di studio MIUR A.S. 2022 per: Comune ANCONA anno: 2022 *<br>Borse di studio MIUR A.S. 2022 per: Comune ANCONA anno: 2022<br>Borse di studio MIUR A.S. 2022 per: Comune CAMERANO anno: 2022 | НСопраз               |
| BR\$_\$T - Borse di studio                                      | Comune ANCONA                                                                                                    |                       |
| Visualizza 10 v elementi<br>Nome 11 Cognome 11 Codice Fiscale   | Borse di studio MIUR A.S. 2022                                                                                                    | Codice Istituto       |
|                                                                 | Nessun dato presente nella tabella                                                                                                    |                       |
| Vista da 0 a 0 di 0 elementi                                    |                                                                                                    | Precedente Successivo |
| Indietro 🕏 Scarica template 🖈 Importa Excel 🏴 Nessuna Richiesta |                                                                                                    | ØVista e trasmetti    |

L'operatore dovrà **scaricare il template del modulo Excel**, presente nella finestra in basso e compilarlo accuratamente. Sono disponibili 2 versioni di template Excel:

- "Scarica template": permette di scaricare una versione di foglio Excel con macro (menù a tendina) che faciliteranno la compilazione all'utente (modalità da preferire)
  - "Scarica template base": permette di scaricare una versione di foglio Excel senza macro

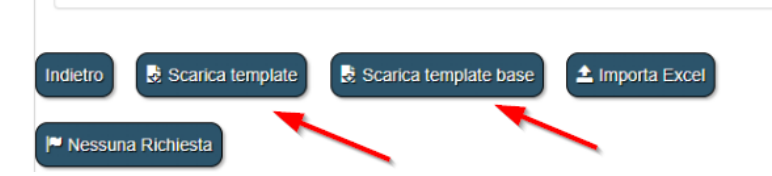

Si può utilizzare esclusivamente questo modulo Excel scaricato.

| 10 v elen | nenti                                 |                                                                         |                                                                           |                                                                                          |
|-----------|---------------------------------------|-------------------------------------------------------------------------|---------------------------------------------------------------------------|------------------------------------------------------------------------------------------|
| ne 🏦      | Cognome                               | ĴŢ                                                                      | Codice Fiscale                                                            | 11                                                                                       |
|           |                                       |                                                                         |                                                                           |                                                                                          |
|           |                                       |                                                                         |                                                                           |                                                                                          |
|           |                                       |                                                                         |                                                                           |                                                                                          |
|           | 10 v elem<br>ne I†<br>0 di 0 elementi | 10 v elementi<br>ne I∏ Cognome<br>0 di 0 elementi<br>& Scarica template | 10 v elementi<br>ne i† Cognome i†<br>0 di 0 elementi<br>& Scanca template | 10 velementi<br>ne ↓↑ Cognome ↓↑ Codice Fiscale<br>0 di 0 elementi<br>& Scarica template |

All'interno di Excel, abilitare alla modifica e inserire i dati richiesti.

|     | 🕞 🗇 🗧 🗧 template-borse (1).xism - Excel                                                                                      |          |               |                                 |                        |                 |                       |                 |                |                          |                             |                    |              |          |
|-----|----------------------------------------------------------------------------------------------------|----------|---------------|---------------------------------|------------------------|-----------------|-----------------------|-----------------|----------------|--------------------------|-----------------------------|--------------------|--------------|----------|
| F   | File Home Inserisci Layout di pagina Formule Dati Revisione Visualizza 🖓 Che cosa si desidera fare?                          |          |               |                                 |                        |                 |                       |                 |                |                          |                             |                    |              |          |
| ľ   | 🗕 👗 Taglia                                                                                                    | Calibri  | <b>~ 11</b>   | - A A = =                       | 😑 🗞 - 📑 Testo a capo   | G               | enerale 🔹             |                 |                | Normale                  | Neutral                     | e                  | Valore non   | v Valo   |
| Inc | -□□ □⊡ Copia →<br>colla<br>↓   ◆ Copia forma                                                                                 | to GC    | i -   🖽 -   🕹 | • <u>A</u> • ≡ ≡ =              | 🗏 🖻 🛅 🖽 Unisci e allin | nea al centro 👻 | <b>≈ % 000 50 \$0</b> | Formattazione F | Formatta come  | Calcolo                  | Cella co                    | llegata            | Cella da coi | nt Input |
|     | Appunti                                                                                                    | 6        | Carattere     | Gr                              | Allineamento           | Est.            | Numeri 🕞              | condizionale    | tabena .       |                          | Stili                       |                    |              |          |
| Q   | 1 AVVISO DI SICUREZZA II contenuto attivo è stato in parte disabilitato. Fare clic per altre informazioni. Abilita contenuto |          |               |                                 |                        |                 |                       |                 |                |                          |                             |                    |              |          |
| A   | $A3 \rightarrow i \times \sqrt{f_{e}}$                                                                                       |          |               |                                 |                        |                 |                       |                 |                |                          |                             |                    |              |          |
|     | А                                                                                                    | в        | с             | D                               | E                      | F               |                       |                 | н              |                          | L                           |                    | J            | к        |
| 1   |                                                                                                    |          |               |                                 | Dati S                 | tudente         |                       |                 |                |                          |                             |                    |              |          |
| 2   | Cognome                                                                                                    | Nome     | Genere        | Data di Nascita<br>(gg/mm/aaaa) | Luogo di Nascita       | Codice Fiscale  | Comune Residenza      | a indiri        | izzo Residenza | Codice Me<br>Istituzione | ccanografico<br>Scolastica  | Importo            | ISEE 2021    |          |
| 3   |                                                                                                    |          |               |                                 |                        |                 |                       |                 |                |                          |                             |                    |              |          |
| 4   |                                                                                                    |          |               |                                 |                        |                 |                       |                 |                |                          |                             |                    |              |          |
| 5   |                                                                                                    |          |               |                                 |                        |                 |                       |                 |                |                          |                             |                    |              |          |
| 7   |                                                                                                    |          |               |                                 |                        |                 |                       |                 |                |                          |                             |                    |              |          |
|     |                                                                                                    |          |               |                                 |                        |                 |                       |                 |                |                          |                             |                    |              |          |
|     | А                                                                                                    | В        | С             | D                               | E                      | F               |                       | G               | н              |                          | 1                           |                    | J            |          |
| 1   |                                                                                                    |          |               |                                 | Da                     | ti Studente     |                       |                 |                |                          |                             |                    |              |          |
| 2   | Cognome                                                                                                    | Nome     | Genere        | Data di Nascita<br>(gg/mm/aaaa) | Luogo di Nascita       | Codice Fisca    | le Comune Resi        | denza           | Indirizzo Res  | idenza Cod               | ice Meccano<br>uzione Scola | ografico<br>astica | Importo ISE  | E 2021   |
| 3   | SCIAMANNA                                                                                                    | GIANLUCA | Maschio       | 07/09/198                       | 5 ASCOLI PICENO - A462 | SCMGLC85P0      | 7A462 GROTTAMMA       | RE - E207       | VIA LAZIO 5    | MO                       | 0000001                     |                    | 5.00         | 00,00€   |
| 4   |                                                                                                    |          |               |                                 |                        |                 |                       |                 |                |                          |                             |                    |              |          |
| 5   |                                                                                                    |          |               | C)                              |                        |                 |                       |                 |                |                          |                             |                    |              |          |

Si ricorda di utilizzare i menù a tendina con le opzioni proposte per i campi dove ciò è previsto (vedi immagine seguente)

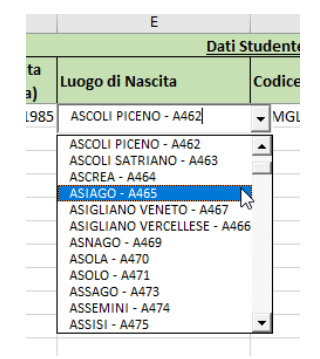

<u>Attenzione</u>: nel foglio Excel va compilato solo ed esclusivamente il primo foglio denominato "*Dati studente*" (senza eliminare o aggiungere colonne, lavorare solo sulle righe).

Dopo la compilazione del modulo Excel, lo stesso va **inserito nella piattaforma** Cohesion Work utilizzando il tasto sotto riportato.

|          | Nome           | ↓↑            | Cognome    | .↓↑      | Codice Fiscale                   | .↓↑ | Data Nascita | .↓†   |
|----------|----------------|---------------|------------|----------|----------------------------------|-----|--------------|-------|
|          |                |               |            |          |                                  |     |              | Nessu |
| Vista da | a 0 a 0 di 0 e | elementi      |            |          |                                  |     |              |       |
| Indietro | so             | carica templa | te 土 Impor | ta Excel | I <sup>™</sup> Nessuna Richiesta |     |              |       |

Nella schermata seguente premere il tasto "Scegli file", selezionare il file e poi premere il tasto "**Importa file Excel**"

| Seleziona file Excel Scegli file Nessun file selezionato |  |   |
|----------------------------------------------------------|--|---|
| Formati file supportati: .xlsx, .xlsm                    |  | _ |
| Importa file Excel                                       |  |   |

Al termine dell'importazione la procedura fornirà eventuali **errori di importazione**, da sanare nel foglio Excel.

Nel caso di errori BLOCCANTI, gli stessi saranno evidenziati in rosso e bloccheranno l'importazione

| L'imp | ortazione è fa | Illita perché sono stati rilevati uno o più errori blocca | inti                                      |
|-------|----------------|-----------------------------------------------------------|-------------------------------------------|
|       | Riga           | Codice fiscale                                            | Descrizione                               |
| θ     | 3              | SCMGLC85P07A462E                                          | Codice meccanografico istituto non valido |
| A     | 2              | SCMGLC85P07A462E                                          | Età superiore a 0 anni                    |

Nel caso di errori NON BLOCCANTI, l'operatore del comune può eventualmente decidere di trasmettere ugualmente i dati, dopo accurata verifica degli stessi.

|                    | <b>Procedura Informatizzata Richiesta Borse di Studio</b><br>Manuale Utente per la gestione in Cohesion Work PA |                                                                     |                        |  |  |  |  |  |  |
|--------------------|----------------------------------------------------------------------------------------------------|---------------------------------------------------------------------|------------------------|--|--|--|--|--|--|
|                    |                                                                                                    |                                                                     |                        |  |  |  |  |  |  |
| L'importazione è s | stata blo                                                                                                    | ccata perché sono state rilevate una o più anomalie da confermare i | nanualmente            |  |  |  |  |  |  |
| Riga               |                                                                                                    | Codice fiscale                                                      | Descrizione            |  |  |  |  |  |  |
| ▲ 2                |                                                                                                    | SCMGLC85P07A462E                                                    | Età superiore a 0 anni |  |  |  |  |  |  |

Dopo l'importazione i dati saranno visualizzati in griglia e l'operatore può procedere ad una ulteriore verifica.

| Menu | в               | R\$_\$T-B     | orse di studio                  |                          |    | В            | Cor<br>orse di s | mune ANCONA<br>studio MIUR A.S | 5. 2022 | ]            |                 |                |              |              |        |          |
|------|-----------------|---------------|---------------------------------|--------------------------|----|--------------|------------------|--------------------------------|---------|--------------|-----------------|----------------|--------------|--------------|--------|----------|
| V    | Nome            | ) velem<br>⊥† | enti<br>Cognome II<br>Sciamanna | Codice Fiscale           | Δţ | Data Nascita | Δţ               | Residenza                      | 11      | Indirizzo 11 | Codice Istituto | 11             | Importo ISEE | 11           | Azione | 11       |
| Ve   | sta da 1 a 1 di | i 1 elementi  | J. Contraining                  | SUNCESSI OF MALE         |    | 0/100/1000   |                  | Groundhing                     |         | VIB LBLIG J  | ancouroc        |                | 5000,05      | Precedente   | 1 Suc  | ccessivo |
| Ind  | ietro           | Scarica terr  | plate 🖄 Importa Ex              | kcel 🔎 Nessuna Richiesta |    |              |                  |                                |         |              |                 | <b>⊘</b> ∨ista | e trasmetti  | sporta Excel | ± Espo | rta CSV  |

<u>Si ricorda che qualunque nuovo inserimento del foglio Excel CANCELLA DEFINITIVAMENTE il</u> precedente inserimento! Prestare quindi la massima attenzione a queste operazioni.

Quando l'operatore del comune ha terminato le operazioni di caricamento dei dati, DEVE premere il tasto "Vista e Trasmetti" per l'invio a Regione Marche. Leggere attentamente il messaggio e premere, per l'invio "Vista e Trasmetti".

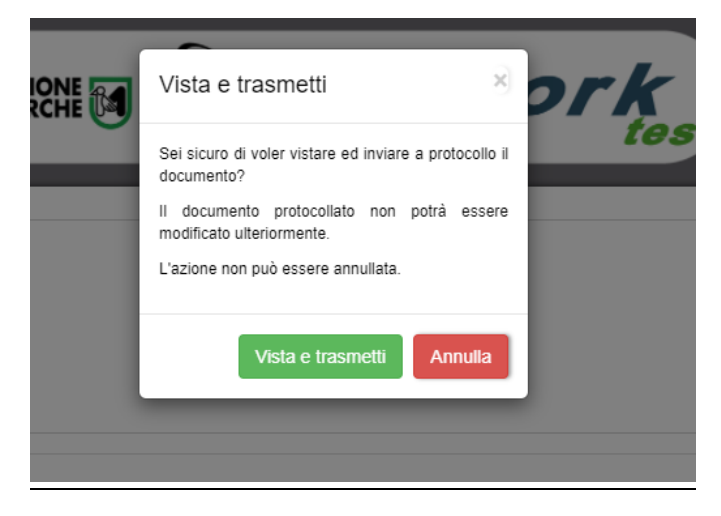

<u>IMPORTANTE</u>: l'invio alla Regione Marche avviene esclusivamente dopo l'operazione di "Vista e Trasmetti". Verificare quindi che l'operazione sia andata a buon fine. Si chiede di procedere all'invio con anticipo rispetto al termine perentorio per l'invio degli elenchi comunali stabilito dalla Regione Marche nel decreto di approvazione degli indirizzi operativi ai Comuni per l'anno scolastico di riferimento, così da intervenire tempestivamente nel caso di problemi.

Qualora in Comune non abbia alcuna richiesta da trasmettere, è tenuto comunque alla comunicazione a Regione Marche premendo il tasto "Nessuna Richiesta" come da immagine seguente.

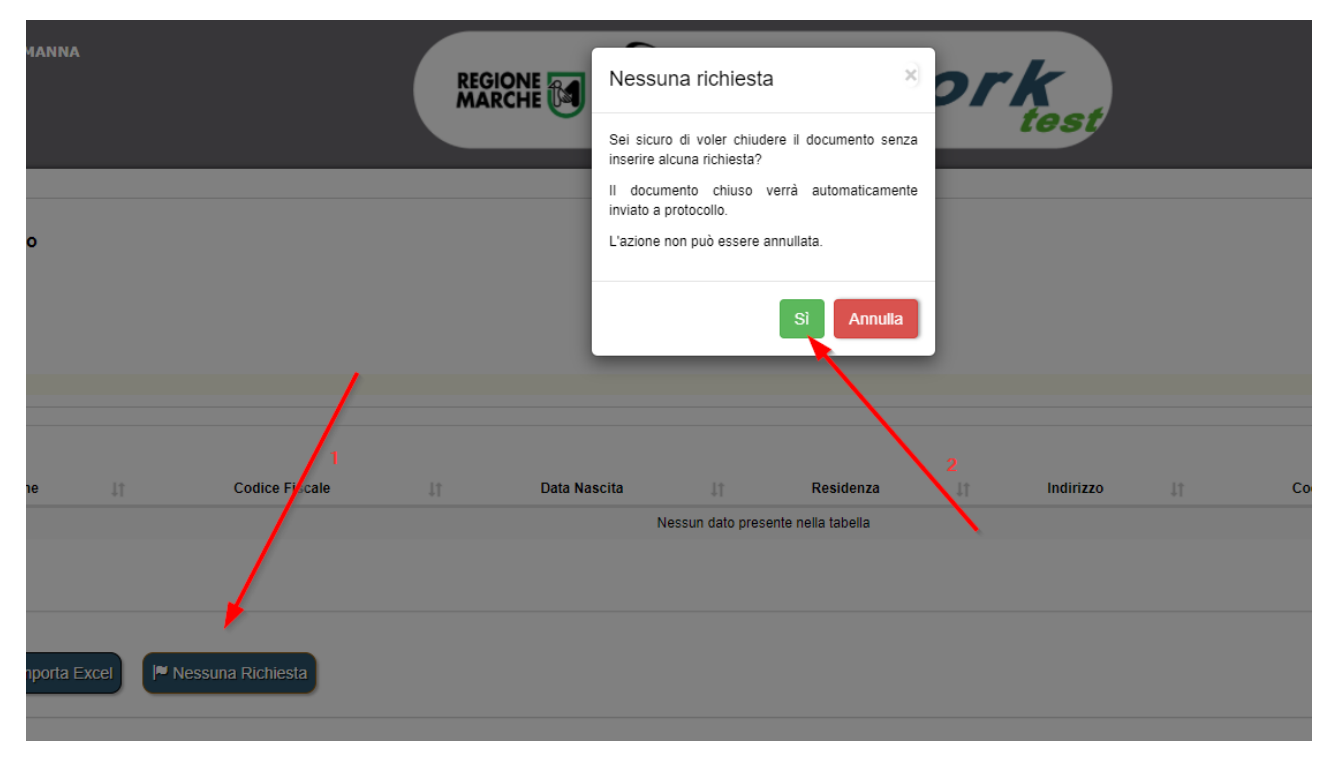

Dopo l'invio (con o senza richieste), con l'acquisizione del protocollo generato, NON sarà più possibile modificare i dati inseriti, salvo autorizzazione del responsabile del procedimento che permette di riaprire la procedura in caso di situazioni di forza maggiore e solamente se non è ancora sopraggiunto il termine perentorio fissato dalla Regione Marche, entro e non oltre il quale gli elenchi comunali devono essere inviati-

Si fa presente, inoltre, che:

- nel periodo che intercorre tra l'apertura della finestra temporale per l'invio degli elenchi comunali e il termine perentorio fissato dalla Regione Marche, entro e non oltre il quale gli stessi elenchi devono essere inviati, sarà possibile inserire i dati esclusivamente attraverso il foglio Excel che va quindi sempre tenuto aggiornato;
- dopo che sia trascorso il termine perentorio di cui sopra, in caso di proroghe indicate dalla Regione Marche sulla base del differimento, da parte del Ministero dell'Istruzione, del termine ultimo indicato alle Regioni per l'invio delle graduatorie regionali, le domande verranno riaperte automaticamente in piattaforma e i Comuni dovranno procedere ad un nuovo invio, secondo una modalità diversa dall'importazione del foglio Excel, entro il nuovo termine perentorio che la Regione avrà opportunamente comunicato ai Comuni medesimi. Infatti, non sarà possibile più importare i dati

attraverso il foglio Excel. Eventuali integrazioni e/o aggiornamenti vanno effettuate puntualmente, direttamente in piattaforma, attraverso i tasti AGGIUNGI e MODIFICA come da immagine seguente:

| Г   | Aggiungi parametri<br>Borse di Studio |        |              |              |
|-----|---------------------------------------|--------|--------------|--------------|
|     | Nome                                  |        |              |              |
|     |                                       |        |              |              |
|     | Cognome                               |        |              |              |
|     | Codice Fiscale                        |        |              |              |
|     | Genere                                |        |              | Arajupat     |
|     | ~                                     |        |              |              |
|     | Data Nascita                          |        |              |              |
| ICI |                                       | tuto 💵 | Importo ISEE | 1 Azione 1   |
| 12  | Residenza                             | 101T   | 5447,98      | E            |
|     | Residenza *                           |        |              |              |
| 52  | Indirizzo di Residenza                | 101T   | 7658,99      | e            |
| IC  | Codice Istituto                       | 101T   | 5447,98      |              |
| 2   |                                       | 123    | 5447,98      | E            |
|     | Importo Isee                          |        |              |              |
| 12  |                                       | 01T    | 2341,77      |              |
|     |                                       |        | Precedente   | 1 Successivo |
|     | Salva                                 |        |              |              |
|     |                                       |        | N            |              |

dopo l'invio definitivo al MI (vedere capitolo *Monitoraggio e Integrazioni/Correzioni – Profilo Comune*), eventuali correzioni chieste ai Comuni saranno da effettuarsi esclusivamente attraverso il tasto MODIFICA come da immagine seguente, sulla singola anagrafica (saranno disattivati i tasti di importazione Excel e di inserimento manuale).

| Visualizza 1   | 0 🗸 elementi     |                  |                     |             |             |                   |                 |             |
|----------------|------------------|------------------|---------------------|-------------|-------------|-------------------|-----------------|-------------|
| Nome ↓†        | Cognome 🕼        | Codice Fiscale   | ↓† Data Nascita ↓†  | Residenza 1 | Indirizzo 🕸 | Codice Istituto   | Importo ISEE ↓↑ | Azione 1    |
| Gianluca       | Sciamanna        | SCMGLC85P07A462E | 07/09/1985          | Grottammare | Via Lazio 5 | anic80400c        | 5000,00         |             |
| Vista da 1 a 1 | di 1 elementi    |                  |                     |             |             |                   | Precedente 1    | Successivo  |
|                |                  |                  |                     | '           |             |                   |                 |             |
| Indietro       | Scarica template | 1 Importa Excel  | 🍽 Nessuna Richiesta |             | 0           | /ista e trasmetti | Esporta Excel   | Esporta CSV |

L'operatore ha sempre la possibilità di **scaricare (download) e stampare** l'elenco dei nominativi caricati in piattaforma (inteso come estrarre dal sistema in formato Excel e CSV, per una eventuale successiva stampa). Questa estrazione è disponibile in ogni momento e includerà solo ed esclusivamente i dati caricati su CW PA. Tale stampa è da intendersi solo come strumento di verifica e il controllo. <u>I dati trasmessi a Regione Marche sono esclusivamente quelli presenti in piattaforma</u>.

| <br> | <br> |                 | 7             |
|------|------|-----------------|---------------|
|      | ×    | Precedente      | 1 Successivo  |
|      |      |                 |               |
|      |      |                 |               |
|      |      | Ł Esporta Excel | ▲ Esporta CSV |
|      |      |                 |               |

#### Monitoraggio e Integrazioni/Correzioni – Profilo Comune

Dopo l'invio al MI, lo stesso potrebbe ritornare, per alcune anagrafiche, segnalazioni di errori che vanno sistemate da parte dei Comuni.

Gli operatori del comune, rientrando in piattaforma nei giorni successivi alla trasmissione, potrebbero vedere di **colore ROSSO** le righe di anagrafica che hanno una segnalazione di ERRORE.

| Visualizza   | 10 v elementi    |                  |                                  |             |              |                   |                 |              |
|--------------|------------------|------------------|----------------------------------|-------------|--------------|-------------------|-----------------|--------------|
| Nome         | † Cognome ↓†     | Codice Fiscale   | ↓† Data Nascita ↓†               | Residenza 🕼 | Indirizzo ↓↑ | Codice Istituto   | 1 Importo ISEE  | ↓† Azione ↓† |
| Gianluca     | Sciamanna        | SCMGLC85P07A462E | 07/09/1985                       | Grottammare | Via Lazio 5  | anic80400c        | 5000,00         | - 🕒          |
| Vista da 1 a | 1 di 1 elementi  |                  |                                  |             |              |                   | Precedente      | 1 Successivo |
|              |                  |                  |                                  | •           |              |                   |                 |              |
| Indietro     | Scarica template | 1 Importa Excel  | I <sup>™</sup> Nessuna Richiesta | а           | Øv           | rista e trasmetti | Ł Esporta Excel | Esporta CSV  |

In questo caso, dopo i dovuti accertamenti, potranno correggere puntualmente le anagrafiche utilizzando il tasto "Azione" (come indicato nell'immagine sopra).

| Nome                   |   |   |
|------------------------|---|---|
| Gianluca               |   |   |
| Cognome                |   |   |
| Sciamanna              |   |   |
| Codice Fiscale         |   |   |
| SCMGLC85P07A462E       |   |   |
| Data Nascita           |   |   |
| 07/09/1985             |   |   |
| Residenza              |   |   |
| Grottammare            | × | Ŧ |
| Indirizzo di Residenza |   |   |
| Via Lazio 5            |   |   |
| Codice Istituto        |   |   |
| anic80400c             |   |   |
| Importo Isee           |   |   |
| 5000                   |   |   |

In questa fase di correzione (dopo il primo invio) <u>NON</u> sarà più disponibile il tasto "Importa Excel" ma i dati vanno corretti riga per riga direttamente in piattaforma. È quindi necessario procedere con un NUOVO INVIO, attraverso la funzione "*Vista e trasmetti*".

<u>**IMPORTANTE</u>**: il nuovo invio alla Regione Marche avviene esclusivamente dopo l'operazione di "Vista e Trasmetti". Verificare quindi che l'operazione sia andata a buon fine.</u>

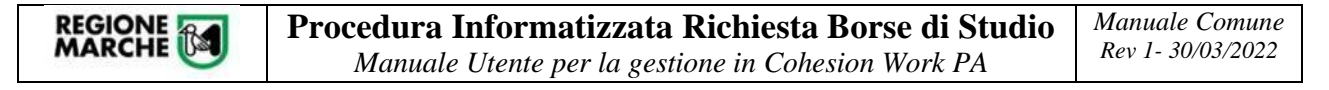

#### Compilazione della Domanda – Profilo Delegante

Sono stati individuati delle figure "apicali" del Comune che possono loro stesse delegare un impiegato comunale alla compilazione del modulo per la trasmissione delle domande.

Il delegante dovrà accedere dal menù laterale sinistro e scegliere l'opzione "Crea Documento", quindi selezionare il modulo seguente "Delega Borse di studio - DELBRS\_ST"

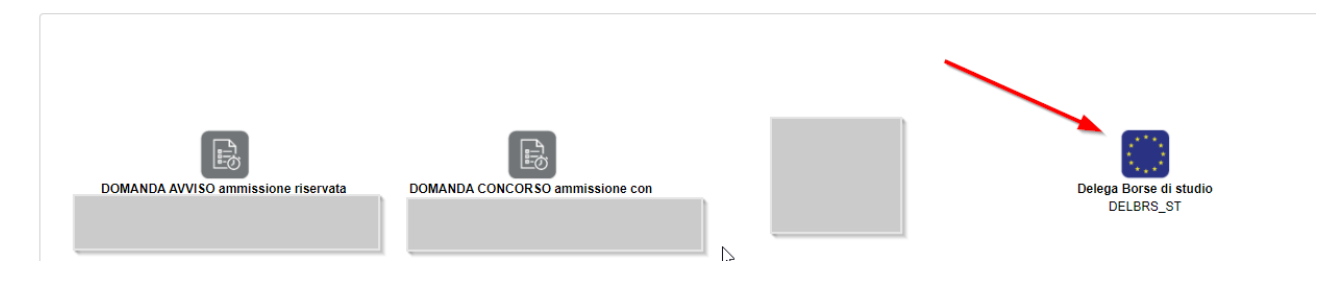

Il delegante può prendere visione delle persone delegate al "modulo della Borsa di Studio" e inserirne di nuove (per il proprio Comune). Premere il tasto per vedere l'elenco.

| DELBR | RS_ST - Delega Borse di studio |               |     |         |
|-------|--------------------------------|---------------|-----|---------|
| lenu  | Ento                           | Comune ANCONA | x * | HCompia |
|       |                                |               |     |         |

Volendo aggiungere un nuovo delegato premere il tasto "Aggiungi Delegato" e compilare la form con particolare attenzione al codice fiscale del delegato.

| Cognome<br>Codice fiscale | lomo                     |      |
|---------------------------|--------------------------|------|
| Cognome<br>Codice fiscale | NOME                     |      |
| Codice fiscale            | Cognome                  |      |
| Codice fiscale Borsa      |                          |      |
| Borsa                     |                          |      |
| Borsa                     | Codice fiscale           |      |
|                           | Codice fiscale           | <br> |
| Seleziona Borsa 🔹         | Codice fiscale<br>Borsa  |      |
|                           | Borsa<br>Seleziona Borsa | •    |

Attenzione: se è necessario individuare un nuovo delegante (cioè figura apicale del comune che può autorizzare i propri dipendenti al modulo di trasmissione) è necessario inviare una comunicazione ai contatti di assistenza indicati nel capitolo "Assistenza e Supporto".

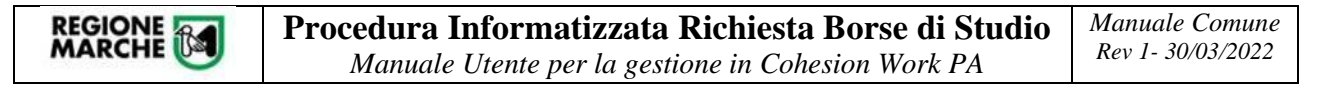

#### Assistenza tecnica e supporto

Al fine di fornire adeguato supporto <u>di natura prettamente tecnica</u> agli operatori dei Comuni per l'espletamento della procedura di invio della graduatoria, sarà attivo un servizio di assistenza e supporto tramite l'indirizzo email: **borsedistudioistruzione@regione.marche.it** o in alternativa, per richieste a carattere di urgenza, il numero telefonico 071/8063786 dal lunedì al venerdì dalle ore 9.00 alle ore 13.00 e dalle ore 14.00 alle 15.30.

#### Assistenza sul procedimento di natura non tecnica

Per informazioni di natura non tecnica in merito al procedimento di formazione degli elenchi comunali di potenziali beneficiari si prega di fare riferimento ai seguenti indirizzi mail e ai seguenti numeri telefonici: annarita.connestari@regione.marche.it – alessandro.giacomoni@regione.marche.it 0718063859 – 07216303807.